## Anmäl till utställning digitalt via medlemssystemet

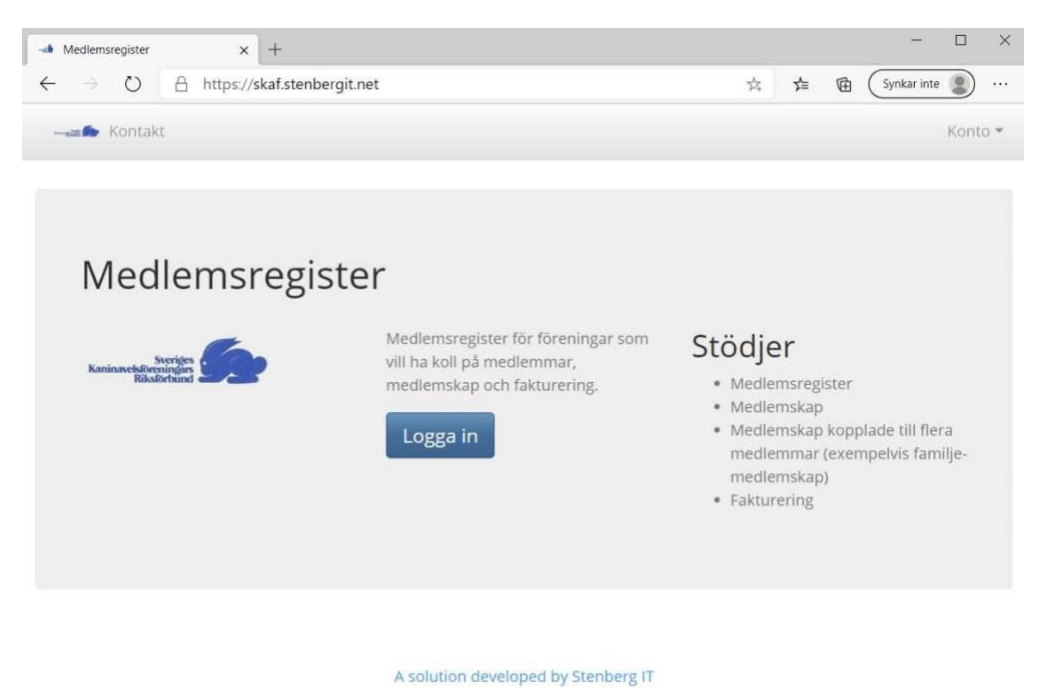

Version 1.76.11

### Webbadress: skaf.stenbergit.net

Logga in med dina inloggningsuppgifter som medlemskontoret skickat ut.

Passa på att kontrollera de personliga uppgifterna så att det stämmer och att telefonnummer finns med. Om man vill använda kaningårdsnamn eller ställa ut tillsammans använder man sig av fältet "Alias". Använd en medlem att lägga in kaninerna och anmälningarna från och finns "Alias" ifyllt så är används det i utställningssammanhang.

### Min sida

| Kalle Kanin                   |                             |
|-------------------------------|-----------------------------|
| Konto Service Faktura Kaniner | Hjālp                       |
| Alias                         |                             |
| Ändra                         |                             |
| Mina uppgifter                |                             |
| Förnamn                       | Kalle                       |
| Efternamn                     | Kanin                       |
| Alias                         |                             |
| Adress                        | Morotsvägen 18              |
| Postnummer                    | 123 45                      |
| Ort                           | Höstaden                    |
| Land                          | Sverige                     |
| Född                          | 2012-01-01                  |
| Telefon                       | 070-111 22 33               |
| Epost                         | kalle.kanin@morotslandet.se |

Kolla "Mina uppgifter" om något ska ändras klicka på "Ändra". Gör ändringen eller lägg till någon saknad uppgift och klicka på knappen "Spara".

# Hjälp – fliken längst till höger!

| Min<br>Kalle | sida<br><sub>Kanin</sub> |         |         |       |   |
|--------------|--------------------------|---------|---------|-------|---|
| Konto        | Service                  | Faktura | Kaniner | Hjälp |   |
| Anmäla       | n till utställr          | ning    |         |       | Д |

Här finns senaste version av anvisning, manual och information. Här kommer vi att uppdatera och lägga ut information som kan vara till användning och självhjälp.

| Konto                                    | Service Fak           | tura  | Kaniner            | Hjälp    |                   |     |          |                    |                |            |             |
|------------------------------------------|-----------------------|-------|--------------------|----------|-------------------|-----|----------|--------------------|----------------|------------|-------------|
| Aktiv tjänst:  Aktiv tjänst betald: Sök: |                       |       |                    |          |                   |     |          |                    | nst betald: Ja |            |             |
| Service                                  | Period                | 1 1   | Pris <sup>↑↓</sup> | Status † | Faktura-<br>datum | τ.1 | Faktura- | Faktura-<br>status | Ärvd           | Förnya     | Medlem      |
| Junior                                   | 2020-01-01 -<br>12-31 | 2020- | 300                | Active   | 2020-02-10        |     | lhejwf24 | Paid               |                | Ja         | Kalle Kanin |
| Junior                                   | 2019-02-23 -<br>12-31 | 2019- | 300                | OldRenew | 2019-02-23        |     | g5u3vq08 | Paid               |                | Ja         | Kalle Kanin |
| Visar 1 till 2 a                         | av totalt 2 rader     | t     |                    |          |                   |     |          |                    |                | Föregående | 1 Nästa     |

Under fliken "Service" visas medlemskapet och status. Här kan vi se att medlemskapet är betalt och allt i sin ordning för år 2020.

| Konto Se                       | ervice      | Faktura | Kaniner                        | Hjälp       |                               |                                            |                 |            |          |
|--------------------------------|-------------|---------|--------------------------------|-------------|-------------------------------|--------------------------------------------|-----------------|------------|----------|
| Visa 10 🕈 rader                |             |         |                                |             |                               |                                            |                 |            |          |
| Datum <sup>† ↓</sup>           | ID          | Kred    | it av $^{\uparrow \downarrow}$ | Till † 1    | Slutdatum $^{\uparrow \perp}$ | Totalt att betala $^{\uparrow \downarrow}$ | Kvar att betala | Dagar kvar | Status 👘 |
| 2020-02-10                     | lhejwf24    |         |                                | Kalle Kanin | 2020-03-11                    | 300.00                                     | 0.00            | -150       | Betalat  |
| 2019-02-23                     | g5u3vq0     | 8       |                                | Kalle Kanin | 2019-03-25                    | 300.00                                     | 0.00            | -502       | Betalat  |
| Visar <mark>1 till 2 av</mark> | totalt 2 ra | der     |                                |             |                               |                                            |                 | Föregående | 1 Nästa  |

Medlemsfakturorna finns sparade under fliken "Faktura". Här går det att klicka på en faktura och visa den och få fram den i PDF-format för att kunna se uppgifterna eller skriva ut den.

### Kaniner – fliken för att lägga in kaniner och anmäla till utställning

| Konto Service Faktura            | Kaniner | Hjälp        |                         |              |                |              |                                           |
|----------------------------------|---------|--------------|-------------------------|--------------|----------------|--------------|-------------------------------------------|
| Kaniner Utställningar De         | taljer  |              |                         |              |                |              |                                           |
| Lägg till kanin Status: Aktiv    |         |              |                         |              |                |              |                                           |
| Visa 10 🛊 rader                  |         |              |                         |              |                |              | Sök:                                      |
| ID \downarrow Variant            | Kön     | Födelsedatum | $V \uparrow \downarrow$ | H 👔 Beskrivr | ning į Ägare 📊 | Utställninga | r <sub>† 1</sub> Utställningar av mig † 1 |
| 816 Hermelin, white tecknad sva  | rt 0,1  | 2019-04-01   | 9024                    | XMAS         | Kanin Kalle    | 0            | 0                                         |
| 722 Dvärgvädur, angora vit blåög | gd 1,0  | 2019-01-01   | 901                     | XMAS         | Kanin Kalle    | 0            | 0                                         |
| Visar 1 till 2 av totalt 2 rader |         |              |                         |              |                |              | Föregående 1 Nästa                        |

Knappen "Lägg till kanin" är just funktionen att lägga till en ny kanin. Skulle det här meddelandet komma upp när man försöker lägga till en kanin så beror det på att det inte finns någon medlemsavgift registrerad för aktuell period i medlemssystemet. Kontakta medlemskontoret för att reda ut problemet.

Ni har ingen aktiv betald tjänst och kan därför inte komma åt Utställning.

Knappen "Status: Aktiv" är en funktion för att hantera alla kaniner man lagt in och med tiden kanske inte alla är aktuella för utställning. Då finns möjligheten att ge kaninerna olika status så att listan över kaniner som man ställer ut blir lite lättare att hantera och dessa kaniner kan då få statusen *Aktiv*. De små grå knapparna som det står "Excel", "PDF" och "Copy" på visar att det finns möjlighet att ta ut information, i det här fallet listan på kaniner, i annan form. Till exempel som en Excelfil, PDF-fil eller kopiera informationen och flytta den till något annat program. Knapparna finns där det kan vara bra att kunna ta ut listor över sina kaniner.

Lägg till kanin

#### Börja med att klicka på knappen "Lägg till kanin".

| Kaniner - Variant                  |                                                               | )             |
|------------------------------------|---------------------------------------------------------------|---------------|
| Sök på ras, teckning t ex dvärgväd | lur, manteltecknad viltgrå                                    |               |
| Sök                                | <b>Tips!</b><br>Skriv * för att söka på alla ord var för sig. |               |
| Stäng                              |                                                               |               |
| Spara Stän                         | B                                                             | Sök:          |
| Kön                                | -                                                             | tällningar mi |

Sök upp den variant (ras, teckning, färg) som kaninen har genom att skriva i sökfältet och klicka på knappen "Sök".

### Kaniner - Variant

| Sök   | Tips!<br>Skriv * fö | r att s                                                                                | söka på alla ord var fö                                                                                                    | or sig.                                                                                                    |                                                                                                    |
|-------|---------------------|----------------------------------------------------------------------------------------|----------------------------------------------------------------------------------------------------|----------------------------------------------------------------------------------------------------|----------------------------------------------------------------------------------------------------|
|       |                     |                                                                                        |                                                                                                    |                                                                                                    |                                                                                                    |
| 11    | Päls                | 1.1                                                                                    | Teckning                                                                                                    | ↓ Grupp †↓                                                                                                    | Produkt                                                                                                    |
|       | Normalhårs          | späls                                                                                  | White-teckning                                                                                                    | Dvärgraser                                                                                                    | Nej                                                                                                    |
| n     | Normalhårs          | späls                                                                                  | White-teckning                                                                                                    | Dvärgraser                                                                                                    | Nej                                                                                                    |
| na    | Normalhårs          | späls                                                                                  | White-teckning                                                                                                    | Dvärgraser                                                                                                    | Nej                                                                                                    |
|       | Normalhårs          | späls                                                                                  | White-teckning                                                                                                    | Dvärgraser                                                                                                    | Nej                                                                                                    |
|       | N Louise alla Sur   | mäle                                                                                   | White/ Zobel tecknin                                                                                                    | g Dvärgraser                                                                                                    | Nej                                                                                                    |
| l blå | Normainars          | spars                                                                                  |                                                                                                    | 0 0                                                                                                    |                                                                                                    |
|       | Sök<br>†1<br>ma     | Sök Tips:<br>Skriv * fö<br><b>Päls</b><br>Normalhårs<br>n Normalhårs<br>ina Normalhårs | Sök     Tips!       Skriv * för att :       1       Päls       1       Normalhårspäls       Normalhårspäls       Normalhårspäls       Normalhårspäls | Sök       Tips!         Skriv * för att söka på alla ord var fö         1       Päls         1       Teckning         Normalhårspäls       White-teckning         n       Normalhårspäls       White-teckning         ina       Normalhårspäls       White-teckning         t       Normalhårspäls       White-teckning | Sök       Tips!         Skriv * för att söka på alla ord var för sig.         1       Päls         1       Teckning         1       Grupp         1       Normalhårspäls         White-teckning       Dvärgraser         Ina       Normalhårspäls         White-teckning       Dvärgraser         Ina       Normalhårspäls         White-teckning       Dvärgraser         Ina       Normalhårspäls         White-teckning       Dvärgraser         Ina       Normalhårspäls |

### Stäng

Sökningen visar att det finns sex olika varianter av Hermelin, white tecknad. Markera den variant som är rätt genom att klicka på den aktuella raden.

| Kanin              |                           | Х |
|--------------------|---------------------------|---|
| Variant *          |                           |   |
| Hermelin, white to | ecknad svart - Dvärgraser |   |
| Kön *              | Födelsedatum *            |   |
| Vö *               | Hö                        |   |
| Spara Stäng        |                           |   |

Nu är det dags att ange uppgifterna för kaninen. Fält som är markerade med **en \* måste** vara ifyllda!

| Kanin              |                | Х |
|--------------------|----------------|---|
| Variant *          |                |   |
| Hermelin, white te | ecknad svart   |   |
| Kön *              | Födelsedatum * |   |
| Hane 🗸             | 2020-01-24     |   |
| Vö *               | Hö             |   |
| 007                | XMAS           |   |

Välj "Spara" för att lägga till kaninen.

Kanin

| <b>/ö:</b> 007 <b>Hö:</b> XMAS<br>Detaljer Utstå | allningar                     |                                                         |
|--------------------------------------------------|-------------------------------|---------------------------------------------------------|
| Ändra Ta bort                                    | Status Ägarbyte               | Ändringsregler<br>Man kan lägga till en                 |
| Variant                                          | Hermelin, white tecknad svart | förbehåll.                                              |
| Ras-grupp                                        | Dvärgraser                    | Endast kaniner                                          |
| Kön                                              | 1,0                           | ägare på kan man                                        |
| Födelsedatum                                     | 2020-01-24                    | hantera.                                                |
| Vö                                               | 007                           | <ul> <li>Datum får inte vara<br/>efter idag.</li> </ul> |
| Hö                                               | XMAS                          | Öronmärkning (V                                         |
| Beskrivning                                      |                               | och H) får ej<br>förekomma                              |
| Ägare                                            | Kanin Kalle                   | tidigare i systemet.                                    |
| Utställningar                                    | 0                             |                                                         |

Råkade något bli fel så klicka på knappen "Ändra" så kommer föregående bild upp och det går att ändra uppgifterna. Om kaninen är anmäld till en utställning så blir det lite krångligare men det går att ordna. Ska ändringen ske under det att anmälningstiden är öppen så går det att ta bort kaninen från utställningen eller utställningarna (om den är anmäld till flera). Göra ändringen och anmäla den på nytt.

х

Nu är det dags att anmäla kaninen till utställning! Klicka på fliken "Utställningar" och sedan på knappen "Anmäl".

Nu visas de utställningar som det finns möjlighet att anmäla till. Klicka på den utställning som det ska anmälas till t ex Gullbrannagården, Halmstad.

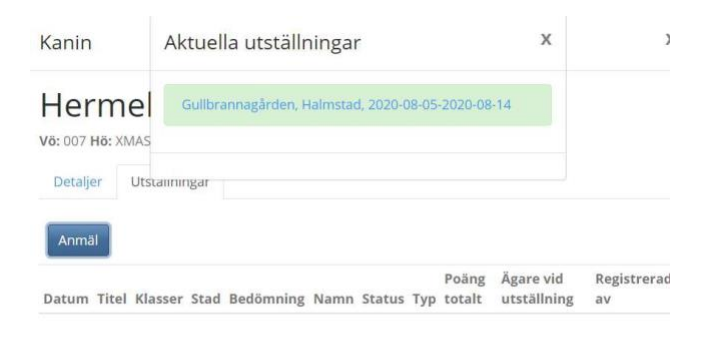

Stäng

Välj den utställning som kaninen ska utställas på.

#### Kaniner - Utställning - Anmälan

| <b>nader</b> 7 (Ungdjur)<br>ofödning *                                      |                                                                 |                                              |                         |
|-----------------------------------------------------------------------------|-----------------------------------------------------------------|----------------------------------------------|-------------------------|
| ~                                                                           |                                                                 |                                              |                         |
| - K                                                                         |                                                                 |                                              |                         |
| ~                                                                           |                                                                 |                                              |                         |
| salu                                                                        | Till salu pris                                                  | Importerad                                   |                         |
| ~                                                                           |                                                                 |                                              | ~                       |
| ara Stäng<br>• Jätteraser är un<br>• Minst en klass r<br>• Om klass 2 eller | gdjur om de är mindr<br>nåste anges.<br>r 3 är vald måste klass | e än 8 månader, övriga<br>s 1 vara vald.     | raser gäller 7 månader. |
| <ul> <li>Om huvudklass</li> <li>Om huvudklass</li> </ul>                    | A är angivet måste de<br>B är angivet får inger                 | e vara minst ungdjur mi<br>n Klasse2 anges.  | nus en månad gamla.     |
| Om huvudklass                                                               | B är angivet måste de                                           | et vara ett ungdjur.                         |                         |
| <ul> <li>Om huvudklass</li> <li>Om huvudklass</li> </ul>                    | D är angivet måste d<br>D är angivet måste A                    | et vara en hona.<br>Intal ungar och födelsed | atum anges              |
| - Llong mod kull                                                            | måste upre 6 till 9 upr                                         | kor gamla                                    |                         |

Nu kommer vi till själva anmälan.

När det finns en nedåtgående pil i fältet så finns det valbara alternativ. Fält utan pil kan man skriva i själv. Så här kan anmälan se ut för en egenuppfödd kanin som är anmäld i klass A och är till salu. Texten i det blå fältet är en hjälptext när man ska anmäla till olika klasser. När anmälan är klar så välj att klicka på "Spara".

х

Х

| Månader 6 (l | Jngdjur) |                    |            |   |  |
|--------------|----------|--------------------|------------|---|--|
| Uppfödning * |          |                    |            |   |  |
| Egen         | ~        | 7 månader gammal V | /uxendjur  |   |  |
| A - B - K    |          |                    |            |   |  |
| A ~          |          |                    |            |   |  |
| Till salu    |          | Till salu pris     | Importerad |   |  |
| 1462         | ~        | 850                |            | ~ |  |

Nu kan vi se att kaninen är anmäld till Gullbrannagården!

Kanin

## Hermelin, white tecknad svart

Vö: 007 Hö: XMAS

| Detaljer                        | Utställningar     |         |          |             |                 |               |        |            |
|---------------------------------|-------------------|---------|----------|-------------|-----------------|---------------|--------|------------|
| Visa 10 ¢                       | rader             |         |          |             | Sök:            |               |        |            |
| ⊺↓<br>Datum                     | †↓<br>Titel       | Klasser | Stad     | 1 Bedömning | †⊥<br>Namn      | ⊺ ⊥<br>Status | Тур    | Ť          |
| 2020-09- (<br>05-2020-<br>09-05 | Gullbrannagården  | A       | Halmstad | 2020-09-05  | Hallands<br>län |               | Riksut | ställnin;  |
| Visar 1 till 1                  | av totalt 1 rader |         |          |             | Fö              | regående      | 1      | Nästa<br>• |

Gå sedan tillbaka till fliken "Kaniner" och fortsatt anmäl de som ska ställas ut.

Genom att gå in på fliken "Utställningar" går det att se vilken eller vilka utställningar som det är anmält till och hur många kaniner som är anmäld till respektive utställning.

| Min s<br>Kalle k         | sida<br><sub>Kanin</sub> |                  |             |          |          |            |             |              |             |                       |
|--------------------------|--------------------------|------------------|-------------|----------|----------|------------|-------------|--------------|-------------|-----------------------|
| Konto                    | Service                  | Faktura          | Kaniner     | Hjälp    |          |            |             |              |             |                       |
| Kaniner                  | Utställni                | ngar De          | etaljer     |          |          |            |             |              |             |                       |
| Visa 10 🗢                | rader                    |                  |             |          |          |            |             |              | Sök:        |                       |
| Datum                    | ⊺↓<br>Regi               | strering         | Titel       | †1       | Stad     | Bedömning  | Län         | ⊺↓<br>Status | †1<br>Тур   | †↓ Mina †↓<br>kaniner |
| 2020-09-05<br>2020-09-05 | - 2020<br>08-1           | )-08-05-202<br>4 | 0- Gullbran | nagården | Halmstad | 2020-09-05 | Hallands lä | in           | Riksutställ | ning 2                |

För att få fram uppgift om vilka kaniner som är anmälda till utställningen, klicka på den aktuella raden. Först kommer det fram uppgifter om utställningen – "Detaljer".

| Utställning                                                                       |                       | х |
|-----------------------------------------------------------------------------------|-----------------------|---|
| Gullbrannagården<br>05-2020-09-05<br><sup>Visningsnamn:</sup><br>Detaljer Kaniner | , Halmstad, 2020-09-  | * |
| Namn                                                                              | Gullbrannagården      |   |
| Stad                                                                              | Halmstad              |   |
| Datum                                                                             | 2020-09-05-2020-09-05 |   |
| Registrering                                                                      | 2020-08-05-2020-08-14 |   |
| Bedömningsdatum                                                                   | 2020-09-05            |   |
| Län                                                                               | Hallands län          |   |
| Status                                                                            |                       | * |
| Stäng                                                                             |                       |   |

Under fliken "Kaniner visas en lista över de kaniner som är anmälda.

| Utställ           | Ining                                  |              |               |       |             |      | х          |
|-------------------|----------------------------------------|--------------|---------------|-------|-------------|------|------------|
| Gull<br>05-2      | lbranr<br>2020-0                       | nagå<br>)9-0 | rden, Ha<br>5 | almst | ad,         | 202  | 20-09-     |
| Detalje           | r Kaniner                              |              |               |       |             |      |            |
| Visa 10           | • rader                                |              |               |       | Sö          | k    |            |
| Knr <sup>†⊥</sup> | Variant                                | Kön          | Födelsedatum  | Alder | <b>v</b> 11 | H TI | Uppfödning |
| Ej<br>klart       | Hermelin,<br>white<br>tecknad<br>svart | 1,0          | 2020-01-24    | 6,16  | 007         | XMAS | Egen       |
| Ej<br>klart       | Hermelin,<br>white<br>tecknad          | 0,1          | 2019-04-01    | 16,08 | 9024        | XMAS | Egen       |

Hoppsan! Det var visst ingen hane utan en hona! Fel kan det alltid bli. Har inte anmälningstiden gått ut går det att ändra själv. Börja med att ta bort anmälan genom att gå till fliken "Utställningar" och på anmälan till utställningen. Är kaninen anmäld till flera utställningar måste man ta bort samtliga anmälningar. Klicka på utställningen som kaninen är anmäld till.

Nu går det att ändra anmälan eller ta bort anmälan. För att ändra kaninens uppgifter måste vi "Ta bort".

Bekräfta att kaninens anmälan ska tas bort från utställningen.

Kaninen är inte anmäld till Gullbrannagården längre!

Då går det att göra ändringar! Välj "Ändra"

Gå till fältet som ska ändras och gör ändringen. Är det fel variant t ex fel färg så får man söka upp rätt variant via de grå "Variant"-fältet. När ändringen är gjord, tryck på knappen "Spara".

Spara ändringen och sedan går det att anmäla till utställning igen!

Det fungerar att anmäla både via dator, Iphone eller Smartphone.

Det går att ändra klass, lägga till klass eller ta bort för anmäld kanin så länge anmälningstiden pågår men när anmälningstiden gått ut är detta inte möjligt längre för utställaren att ändra på egen hand.

Fortfarande går det att anmäla via mail och post!

När anmälningarna har registrerats av sekretariatet så går det att se kaninerna i medlemsbilden och då finns de där till nästa gång det är dags att anmäla.

Bedömningsresultat sparas och det går att följa kaninens utställningskarriär i systemet.

När kaninen inte längre ska ställas ut så går det att plocka bort den från den aktiva listan.

Gå in på kaninen och tryck på knappen "Status".

| Hermeli<br>/ö: 007 Hö: XMAS | n, white tecknad s            | svart                                               |
|-----------------------------|-------------------------------|-----------------------------------------------------|
| Detaljer Utstå              | allningar                     |                                                     |
| Ändra Ta bort               | Status Ägarbyte               | Ändringsregler                                      |
| Status                      | Aktiv                         | kanin med följande                                  |
| Variant                     | Hermelin, white tecknad svart | förbehåll.                                          |
| Ras-grupp                   | Dvärgraser                    | <ul> <li>Endast kaniner<br/>man står som</li> </ul> |
| Kön                         | 1,0                           | ägare på kan man                                    |
| Födelsedatum                | 2020-01-24                    | hantera.                                            |
| Vö                          | 007                           | • Datum far inte vara<br>efter idag.                |
| Hö                          | XMAS                          | Öronmärkning (V                                     |
| Beskrivning                 |                               | och H) får ej<br>förekomma                          |
| *                           | 14 1 14 H                     | tidiaces i sectorest                                |

| Kanin            |                               | Status                          | х   | х                                                   |
|------------------|-------------------------------|---------------------------------|-----|-----------------------------------------------------|
| Hermel           | in, wł                        | Status *                        | rt  |                                                     |
| Vö: 007 Hö: XMAS |                               | Aktiv                           | ~   |                                                     |
| Detaljer Utst    | ällningar                     | Aktiv<br>Inaktiv<br>Såld<br>Död |     |                                                     |
|                  |                               |                                 | Ma  | n kan lägga till en                                 |
| Status           | Aktiv                         |                                 | kar | nin med följande                                    |
| Variant          | Hermelin, white tecknad svart |                                 |     | behåll.                                             |
| Ras-grupp        | Dvärgra                       | ser                             |     | <ul> <li>Endast kaniner<br/>man står som</li> </ul> |

Välj status och "Spara"

Det finns fyra olika status som en kanin kan ha:

- Aktiv: ställs ut
- Inaktiv: ställs inte ut längre t ex avelsdjur
- Såld: kaninen har sålts till någon som inte är medlem i SKAF
- Död: kaninen finns inte längre

En kanins status kan ändras hur många gånger som helst. Funktionen är till för att det ska vara lättare att se vilka kaniner som är aktuella för utställning.

## Min sida

| Kalle Kanin                       |         |              |              |                   |                   |                         |
|-----------------------------------|---------|--------------|--------------|-------------------|-------------------|-------------------------|
| Konto Service Faktura             | Kaniner | Hjälp        |              |                   |                   |                         |
| Kaniner Utställningar Det         | aljer   |              |              |                   |                   |                         |
| Lägg till kanin Status: Inaktiv   |         |              |              |                   | Cal               |                         |
| visa 10 ¢ rader                   |         |              |              |                   | SOK:              |                         |
| ID 1 Variant                      | Kön     | Födelsedatum | V I H I Besk | rivning 📋 Ägare 👔 | Utställningar 👔 🛛 | Itställningar av mig 📋  |
| 722 Dvärgvädur, angora vit blåöge | 1,0     | 2019-01-01   | 901 XMAS     | Kanin Kalle       | 0 0               | 6                       |
| Visar 1 till 1 av totalt 1 rader  |         |              |              |                   | Fö                | regående <b>1</b> Nästa |

Klicka på knappen "Status" och välj den status som ska visas.

### Kanin – såld till annan SKAF-medlem

I systemet finns möjlighet att föra över kanin på annan SKAF-medlem – "Ägarbyte"

| Kanin                       |                               | х                                                       |
|-----------------------------|-------------------------------|---------------------------------------------------------|
| Dvärgvä<br>vö: 901 Hö: XMAS | ädur, angora vit blåö         | igd                                                     |
| Detaljer Utst               | ällningar                     |                                                         |
| Ändra Ta bort               | Status Ägarbyte               | Ändringsregler                                          |
| Status                      | Inaktiv                       | Man kan lägga till en<br>kanin med föliande             |
| Variant                     | Dvärgvädur, angora vit blåögd | förbehåll.                                              |
| Ras-grupp                   | Dvärgraser                    | Endast kaniner     man står som                         |
| Kön                         | 1,0                           | ägare på kan man                                        |
| Födelsedatum                | 2019-01-01                    | hantera.                                                |
| Vö                          | 901                           | <ul> <li>Datum far inte vara<br/>efter idag.</li> </ul> |
| Hö                          | XMAS                          | Öronmärkning (V                                         |
| Beskrivning                 |                               | och H) får ej<br>förekomma                              |
| Ägare                       | Kanîn Kalle                   | tidigare i systemet.                                    |

Klicka på knappen "Ägarbyte" och sök efter den nya ägaren.

| Ägarbyte                                 | х            |
|------------------------------------------|--------------|
| Sök på medlemsnummer, förnamn, efternamn |              |
|                                          | Sök ny ägare |

När ny ägare har valts - bekräfta ägarbytet och kaninen går över till den nya ägaren. Bedömningsresultat följer med kaninen över till ny ägare.

En kanin kan bara vara registrerad på en person. Skulle det vara så att man köpt en kanin och inte kan lägga in den i systemet på grund av att den redan finns går det att få hjälp att ordna detta om inte den tidigare ägaren kan göra ägarbytet. I samband med utställning kan sekretariatet föra över kaninen på annan ägare.

Version 1.76.11 2020-07-17

## Lycka till!